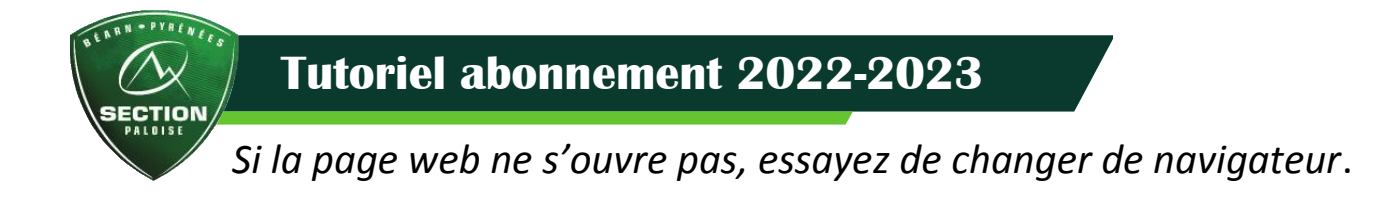

# PRENDRE SON ABONNEMENT SUR LA BILLETTERIE EN LIGNE

# **1. JE CHOISIS MA VIGNETTE**

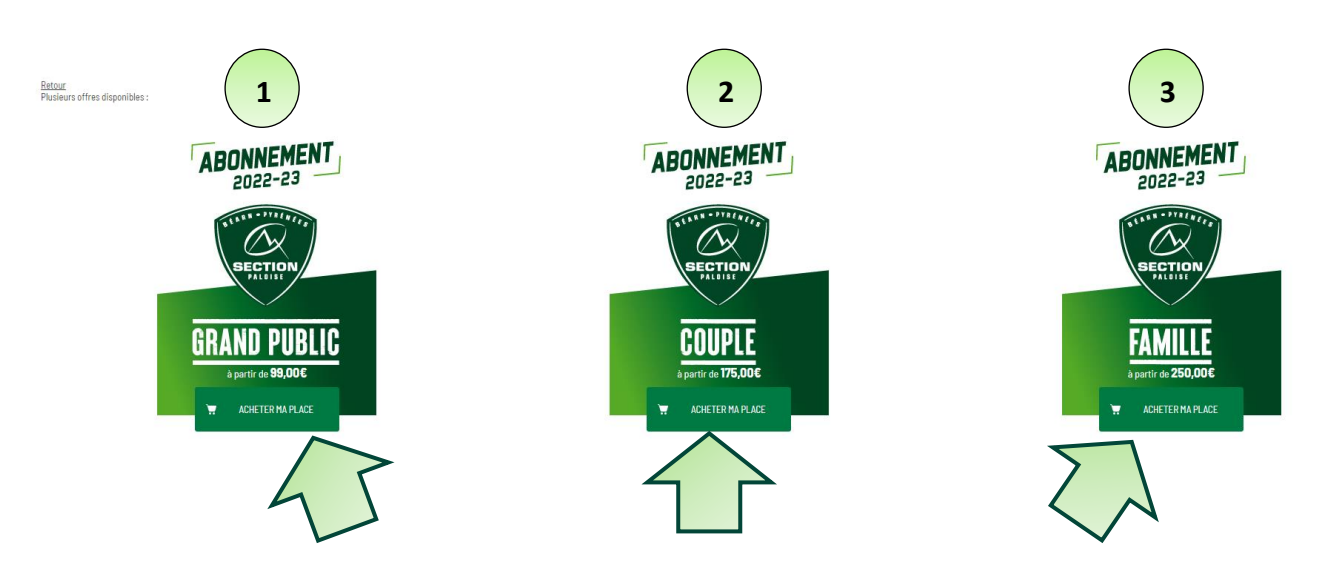

#### Choisissez l'offre qui vous correspond :

#### • 1° GRAND PUBLIC

Tarif individuel, - 12 ans, 12-25 ans

#### 2° COUPLE

Tarif valable **uniquement** sur la deuxième carte (Attention comme précisé 2 commandes avec 2 mails différents : 1 commande pour le 1<sup>er</sup> abonnement avec 1 mail et 1 commande au tarif couple avec 1 mail différent)

#### • 3° FAMILLE

Valable pour 1 adulte et 1 enfant -15ans Tout enfant -15 ans supplémentaire : 50€ Tout enfant +15 ans supplémentaire : 155 € Adulte supplémentaire : 249 €

Attention, tout tarif préférentiel sera contrôlé lors de la remise des cartes. Si la règle permettant la réduction n'est pas respectée, le complément vous sera demandé à la remise de la carte.

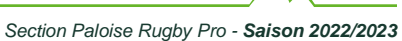

CTION

Vous avez choisi l'offre GRAND PUBLIC

# **2.JE CHOISIS MA CATEGORIE**

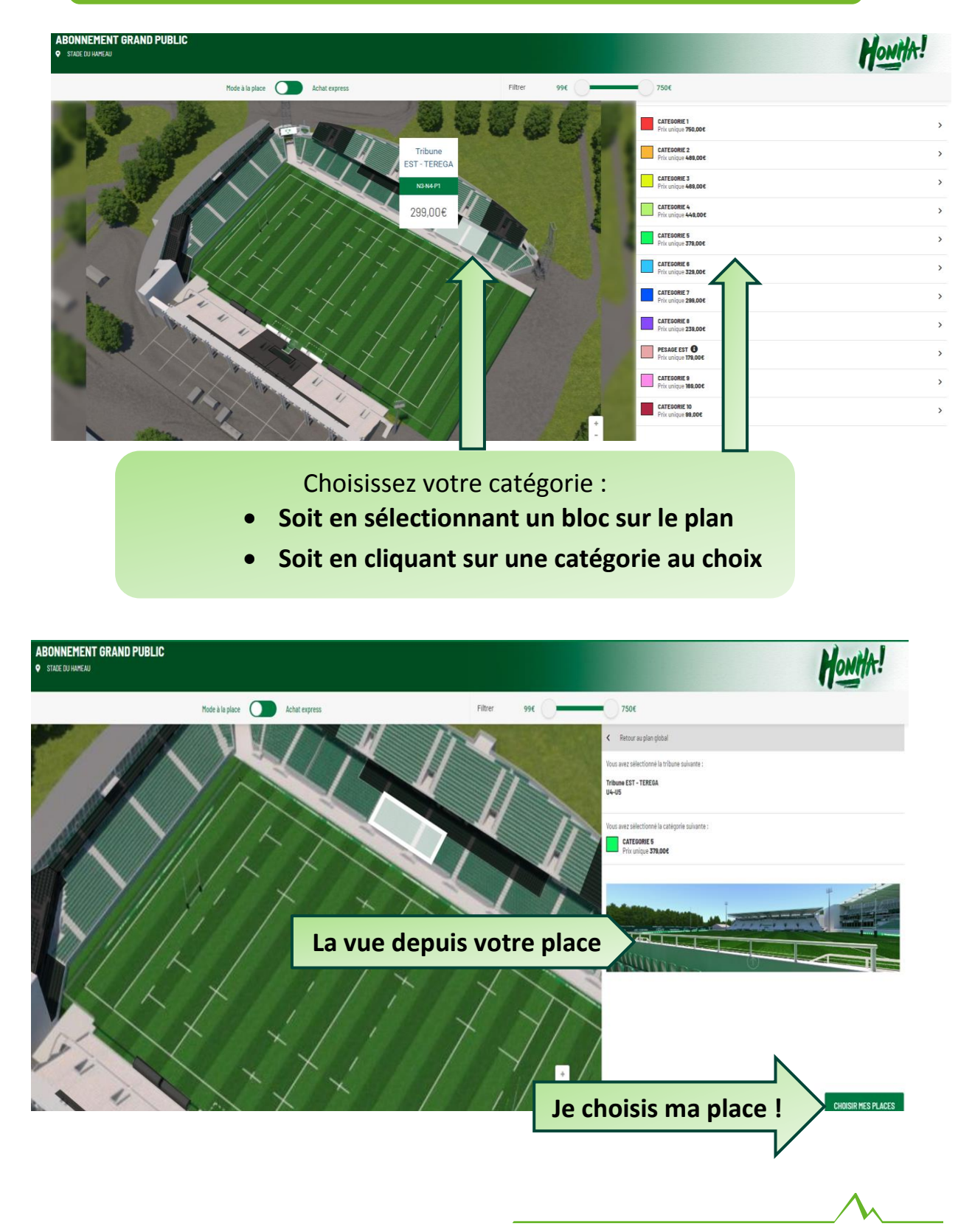

#### 3. **JE CHOISIS MA PLACE**

Les sièges disponibles s'affichent en couleur.

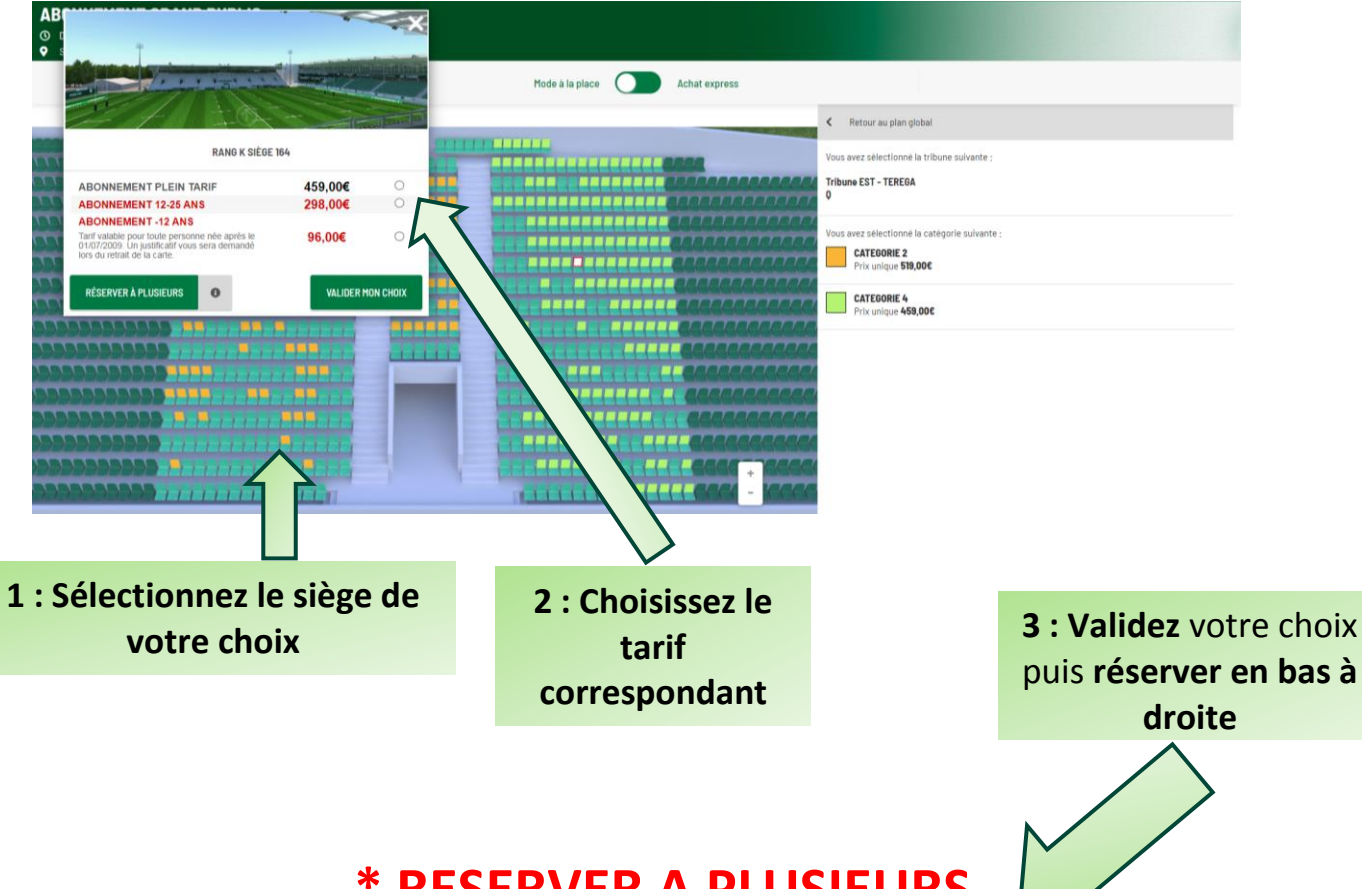

**\* RESERVER A PLUSIEURS** 

Grâce à cette option (gratuite), vous pouvez réserver vos abonnements (ou places) pour votre famille (ou vos amis). Pour cela, il vous suffit de sélectionner toutes les places désirées et de désigner le titulaire de chaque emplacement. Au moment du règlement, un email sera envoyé à chaque bénéficiaire afin de finaliser leur commande respective. Vous n'aurez à régler que l'abonnement (ou la place) dont vous êtes le titulaire. Dans le cas d'un abonnement « famille », un même RIB pourra être utilisé pour chaque paiement.

# **4. VALIDATION DE VOTRE PLACE**

**CAS 1** : Vous n'avez qu'1 place dans votre panier

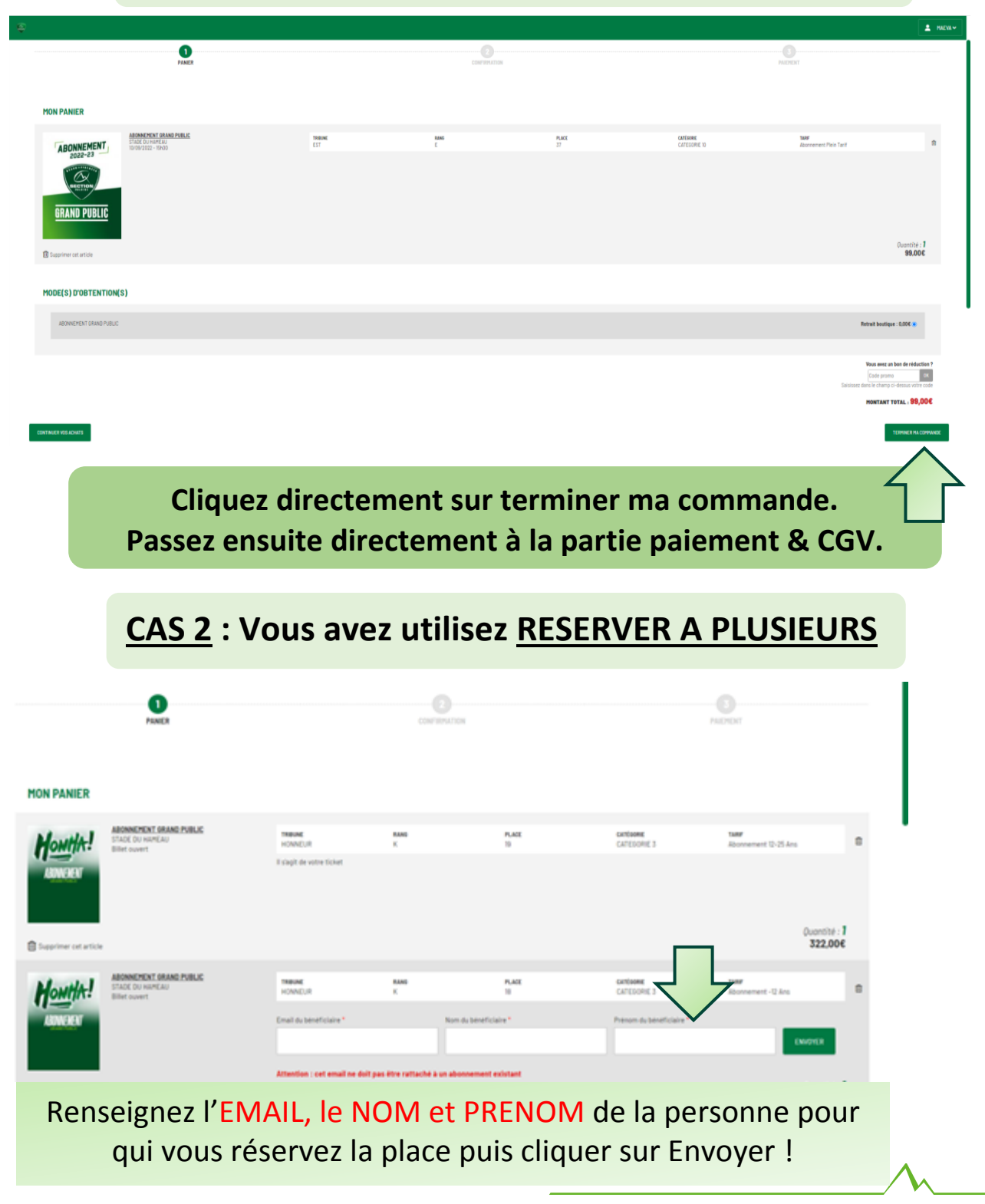

Un mail est donc envoyé directement à la personne pour qui vous avez réservé, il vous suffit juste maintenant de valider votre place.

| MON PANIER                                                            |                                   |           |             |                          |                                                    |                                                                                 |
|-----------------------------------------------------------------------|-----------------------------------|-----------|-------------|--------------------------|----------------------------------------------------|---------------------------------------------------------------------------------|
| RÉABONNEMENT<br>India du Mareau<br>India du Mareau<br>India du Mareau | THOME<br>EST                      | RANG<br>F | PLACE<br>15 | CATÉGORIE<br>CATÉGORIE B | TABE<br>Reabonnement Early Plein Tarif             | â                                                                               |
| ERAND PUBLIC                                                          |                                   |           |             |                          |                                                    | Quantité : 1<br>239,00€                                                         |
| MODE(S) D'OBTENTION(S)                                                |                                   |           |             |                          |                                                    |                                                                                 |
| ABONNEHENT GRAND PUBLIC                                               |                                   |           |             |                          | Retrait bou                                        | tique : 0,006 💿                                                                 |
|                                                                       |                                   |           |             |                          | Voca en<br>Cacio p<br>Saciones d'ans le cha<br>TAM | t un bon de réduction ?<br>omo ox<br>mp ci-dessus votre code<br>TOTAL : 239,00€ |
|                                                                       | Cliquez sur TERMINER MA COMMANDE. |           |             |                          |                                                    |                                                                                 |

# 5. ACCEPTATION DES CGV & CHOIX DU MODE DE PAIEMENT

Après avoir accepté les Conditions Générales de Ventes, vous avez le choix entre plusieurs moyens de paiement :

#### Paiement par carte bancaire en 1 fois

Paiement par prélèvement bancaire en 1 ou 8 mensualités sans frais (Début du 1<sup>er</sup> Prélèvement au 1<sup>er</sup> match de Championnat)

| HON ABONNEMENT                                                                 |                         |                          |          |                 |                   |                                              |                             |   |
|--------------------------------------------------------------------------------|-------------------------|--------------------------|----------|-----------------|-------------------|----------------------------------------------|-----------------------------|---|
| Entropyet of tasks in informations likes a outre abstrament.<br>HON ABONNEMENT |                         |                          |          |                 |                   |                                              |                             | - |
| Besofytim de produit<br>NORMCPEXT (ANNE PUBLIC                                 | Tribute<br>EST - TERESA | Categorie<br>Categorie 4 | Bas<br>1 | tang Pas<br>T U | - Tarif<br>ME20   | Type de tart?<br>REARCHAGHENT PLETE TARF     | Mode d'abhantion<br>RETRACT |   |
| < RETOUR                                                                       |                         |                          |          |                 |                   |                                              |                             |   |
| CONFIRMER MA PLACE                                                             |                         |                          |          |                 |                   |                                              |                             | - |
| MOYEN DE PAIEMENT PROVERT ACCORDING CAREE                                      |                         |                          |          |                 |                   |                                              |                             |   |
|                                                                                |                         |                          |          |                 |                   |                                              |                             |   |
| Choisissez votre moyen de paiement !                                           |                         |                          |          |                 |                   | <u></u>                                      |                             |   |
| CB ou Prélèvement Bancaire                                                     |                         |                          |          |                 | Section Paloise F | Section Paloise Rugby Pro - Saison 2022/2023 |                             |   |

Pour les prélèvements bancaires : Choisissez le mode de prélèvement en 1 fois ou en 8 fois

| Collecte des informations de Prélèvement                   |            |
|------------------------------------------------------------|------------|
| COLLECTE DES INFORMATIONS DE L'ABONNEMENT                  |            |
| Merci d'uploader votre document via le bouton ci-dessous : |            |
| IBAN DU PAYEUR                                             |            |
| Importer IBAN (En majuscule, sans espace)                  | FACULTATIF |
|                                                            | SUIVANT    |
| Formats acceptés (PDF, JPG, PNG et TIFF, 4 Mo maximum)     |            |

Il vous suffit ensuite de rentrer votre RIB manuellement ou de l'importer.

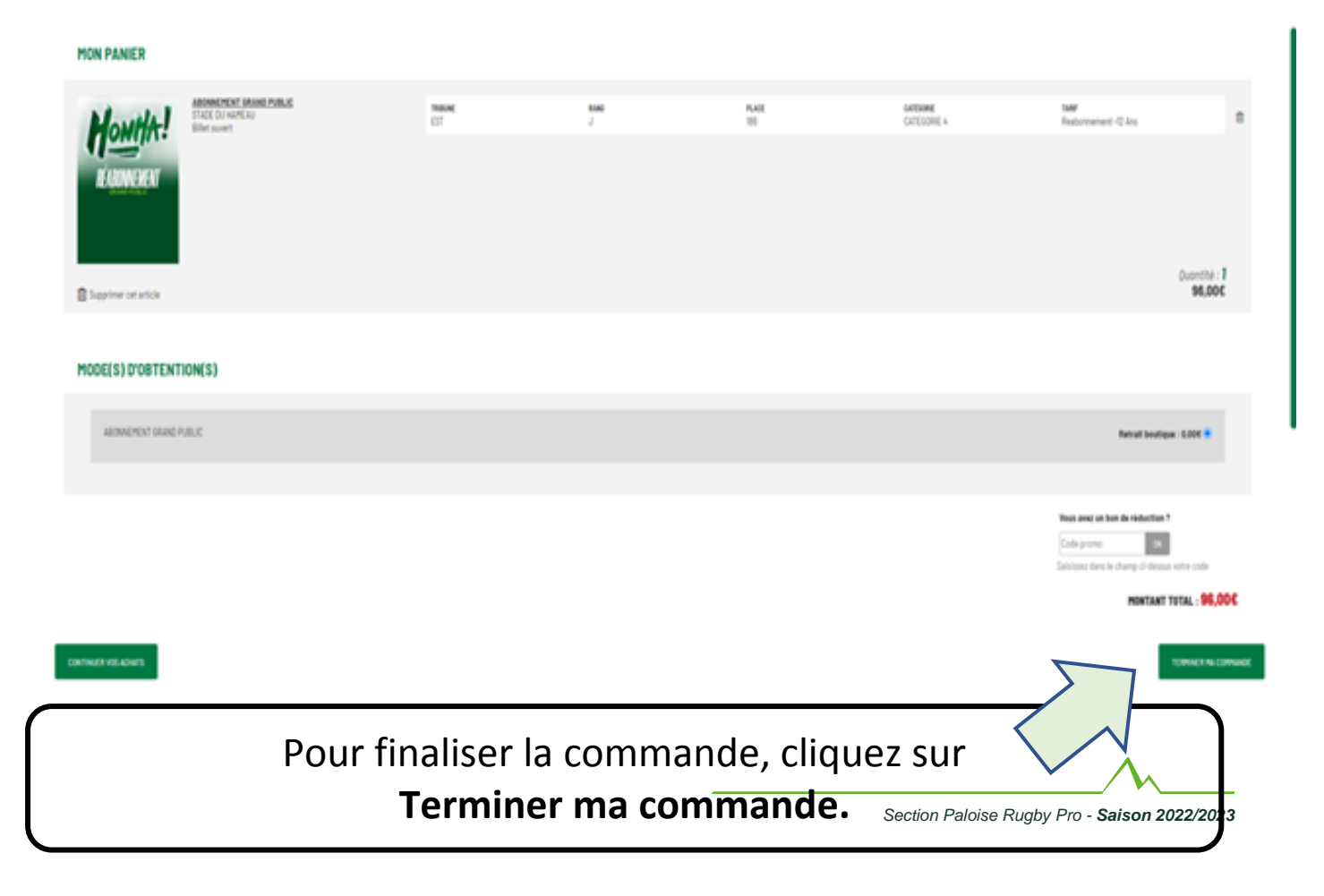

Vous avez choisi l'offre abonnement COUPLE

# **1.JE CHOISIS MA CATEGORIE**

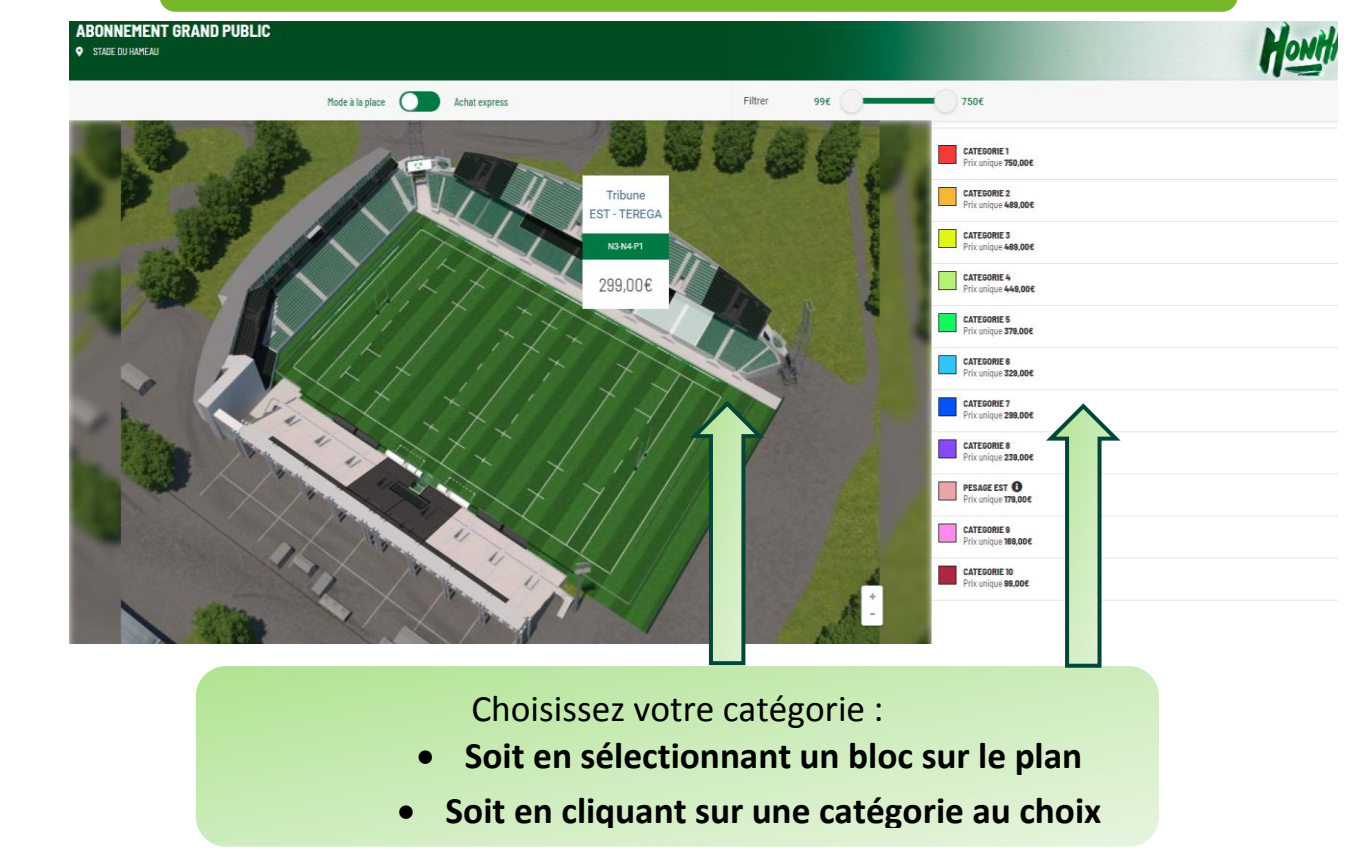

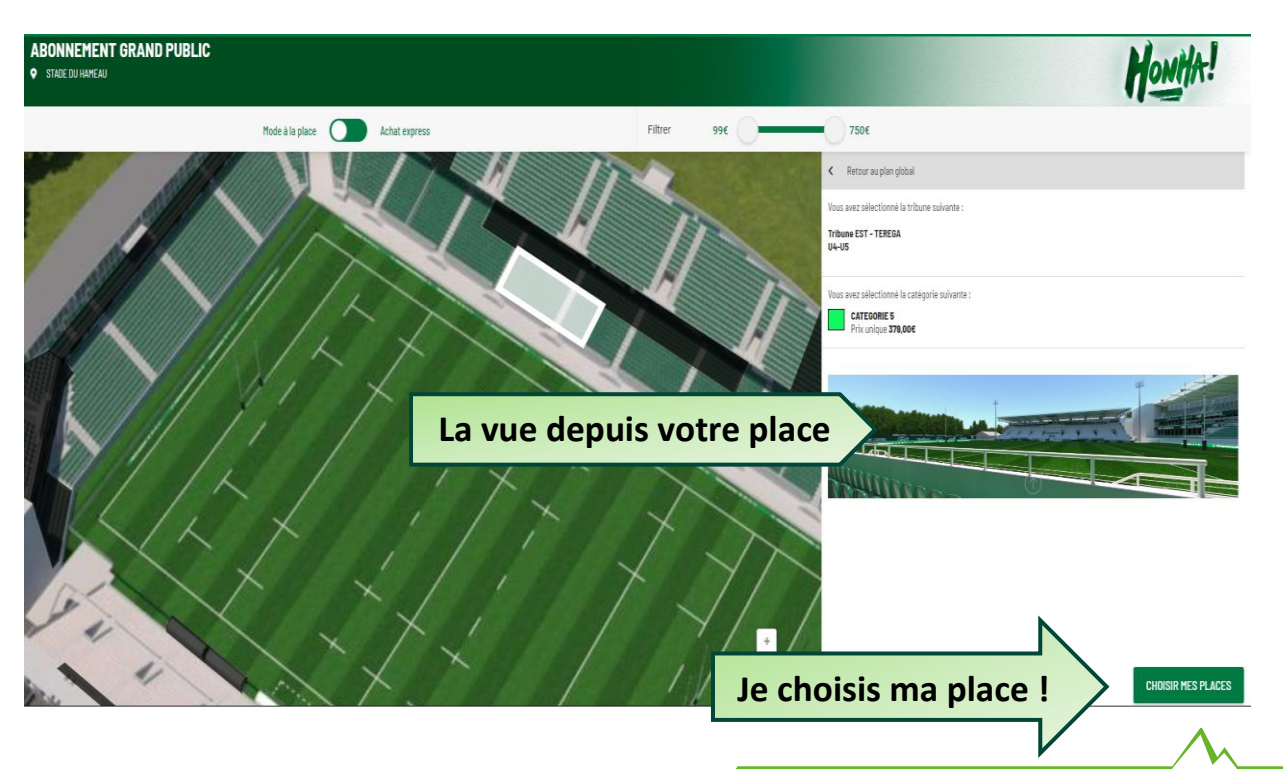

# **2.JE CHOISIS MA PLACE**

Les sièges disponibles s'affichent en couleur.

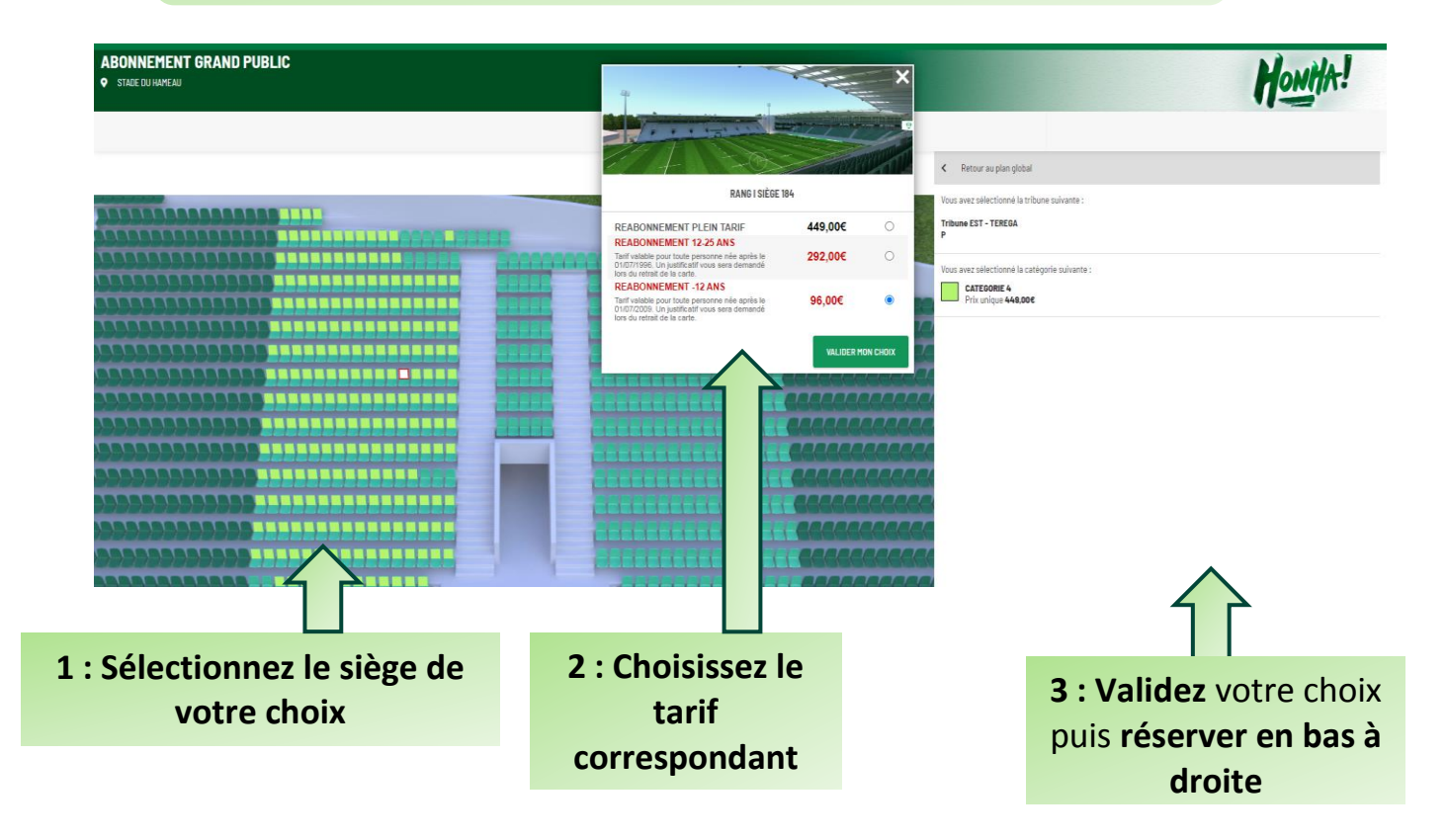

# **\* RESERVER A PLUSIEURS**

Grâce à cette option (gratuite), vous pouvez réserver vos abonnements (ou places) pour votre famille (ou vos amis). Pour cela, il vous suffit de sélectionner toutes les places désirées et de désigner le titulaire de chaque emplacement. Au moment du règlement, un e-mail sera envoyé à chaque bénéficiaire afin de finaliser leur commande respective. Vous n'aurez à régler que l'abonnement (ou la place) dont vous êtes le titulaire. Dans le cas d'un abonnement « famille », un même RIB pourra être utilisé pour chaque paiement.

CTIO

# **3. VALIDATION DE VOTRE PLACE**

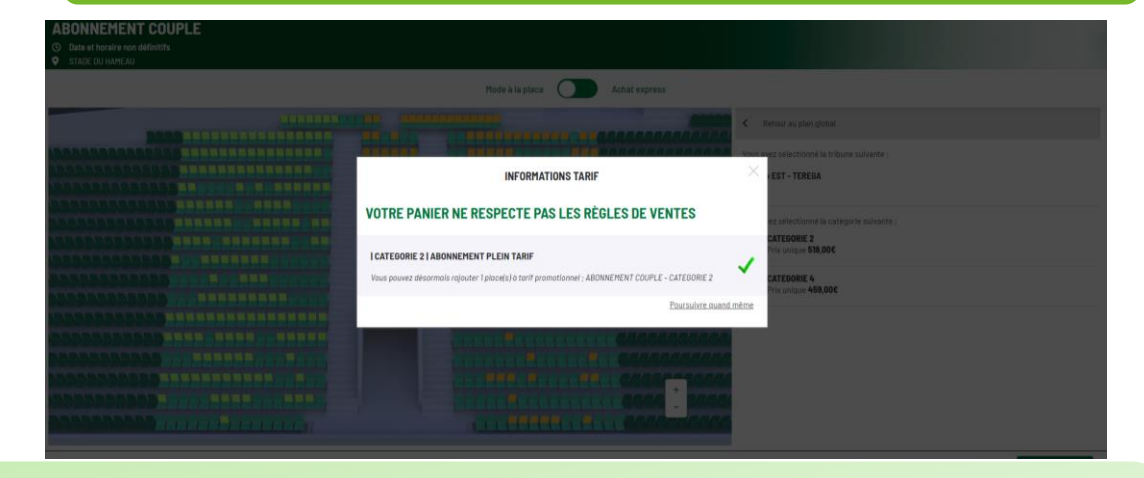

Une fenêtre s'ouvre vous indiquant que votre place est validée mais que vous ne respectez pas les règles de vente. Il vous suffit de la fermer en cliquant sur la croix pour que le plan s'ouvre de nouveau.

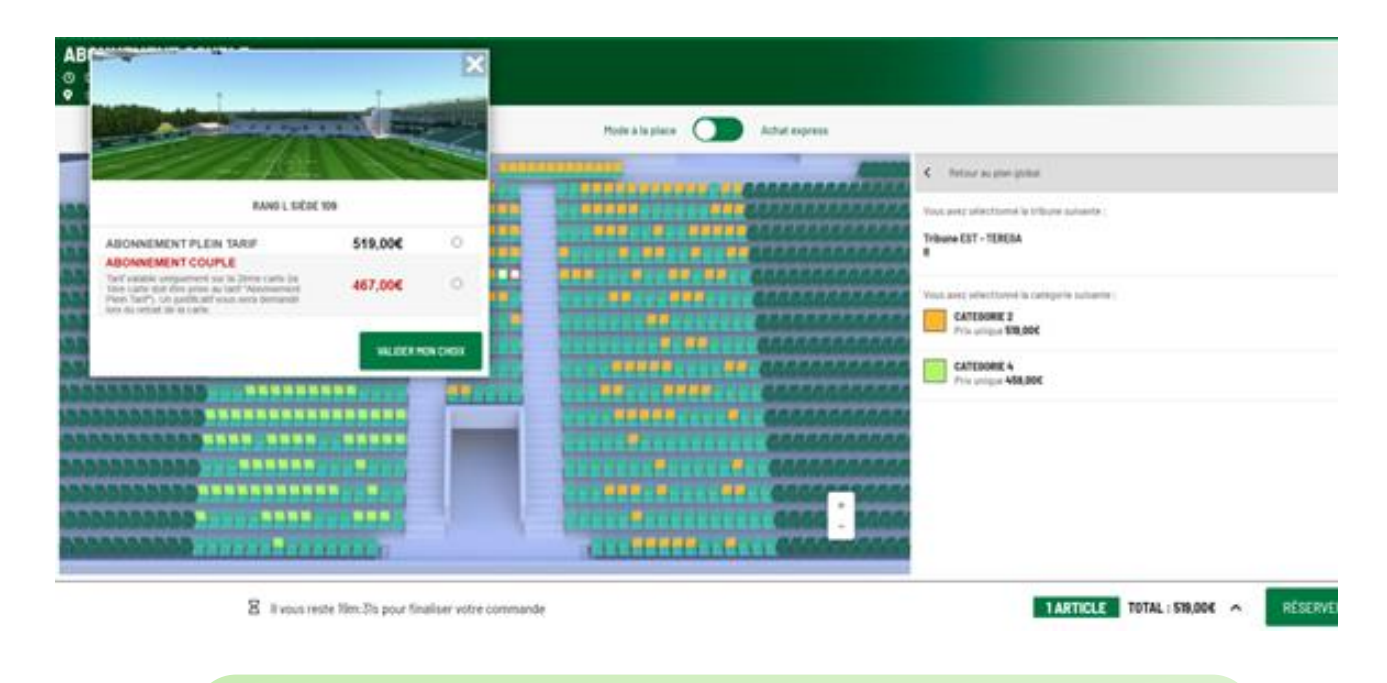

Vous pouvez alors ajouter votre deuxième place au tarif de la deuxième carte.

Puis cliquez sur RESERVER.

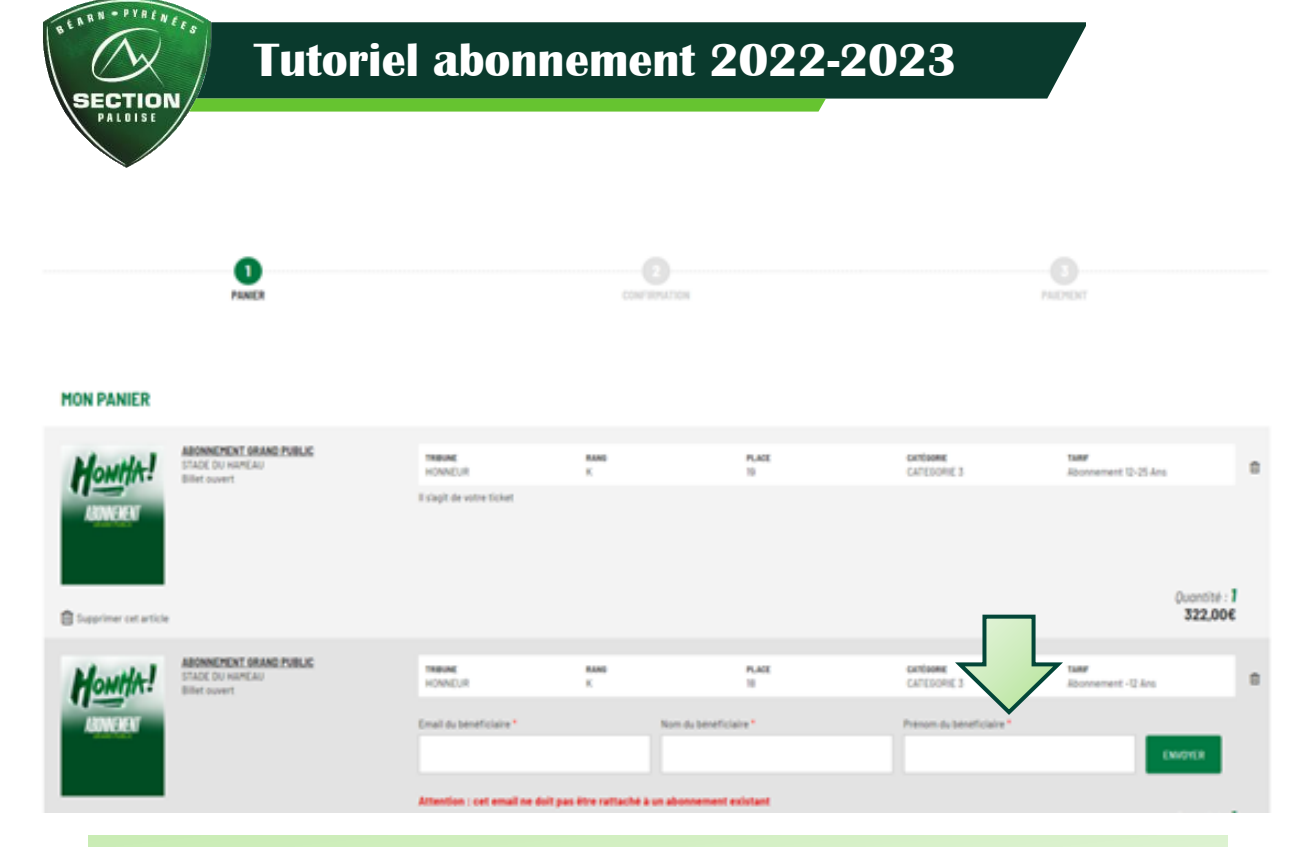

### Renseignez l'EMAIL, le NOM et PRENOM de la personne pour qui vous réservez la place puis cliquer sur Envoyer !

Vous avez choisi l'offre abonnement FAMILLE

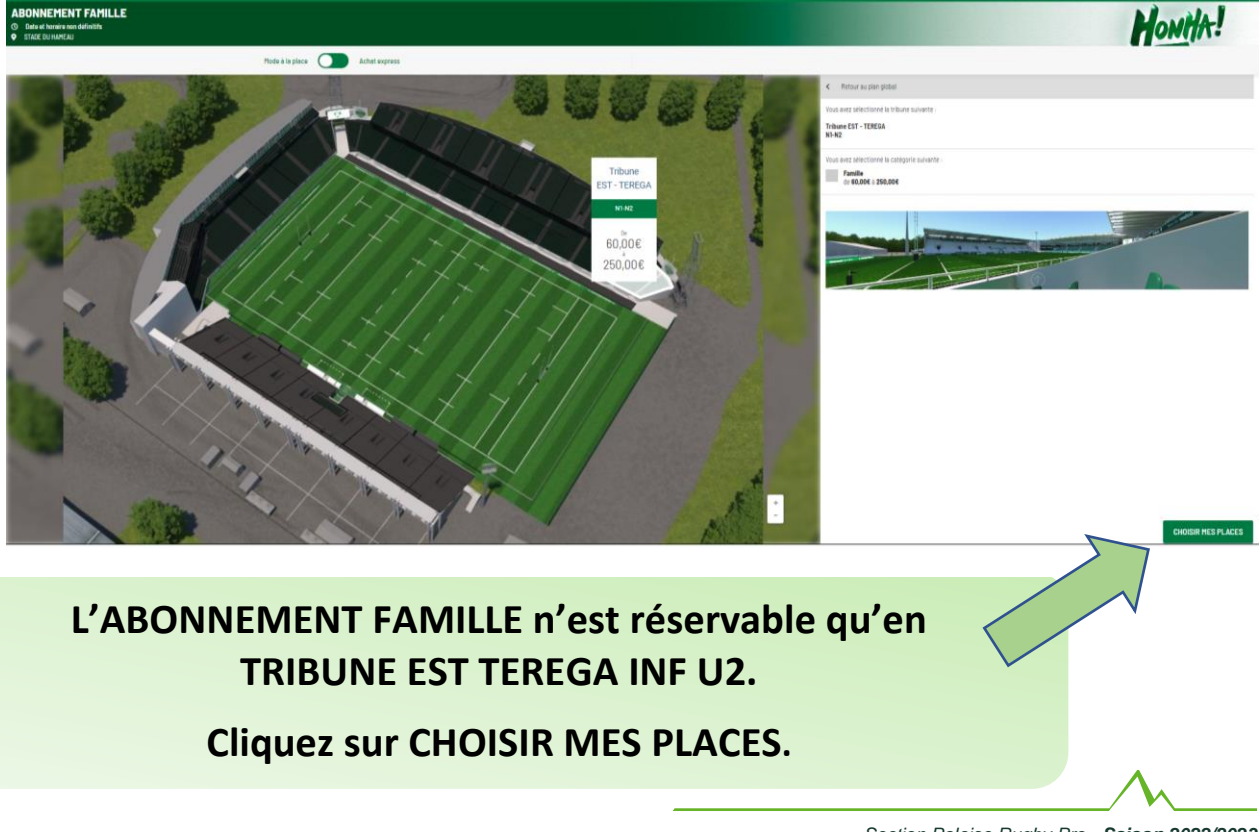

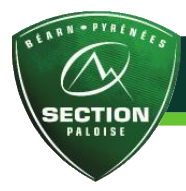

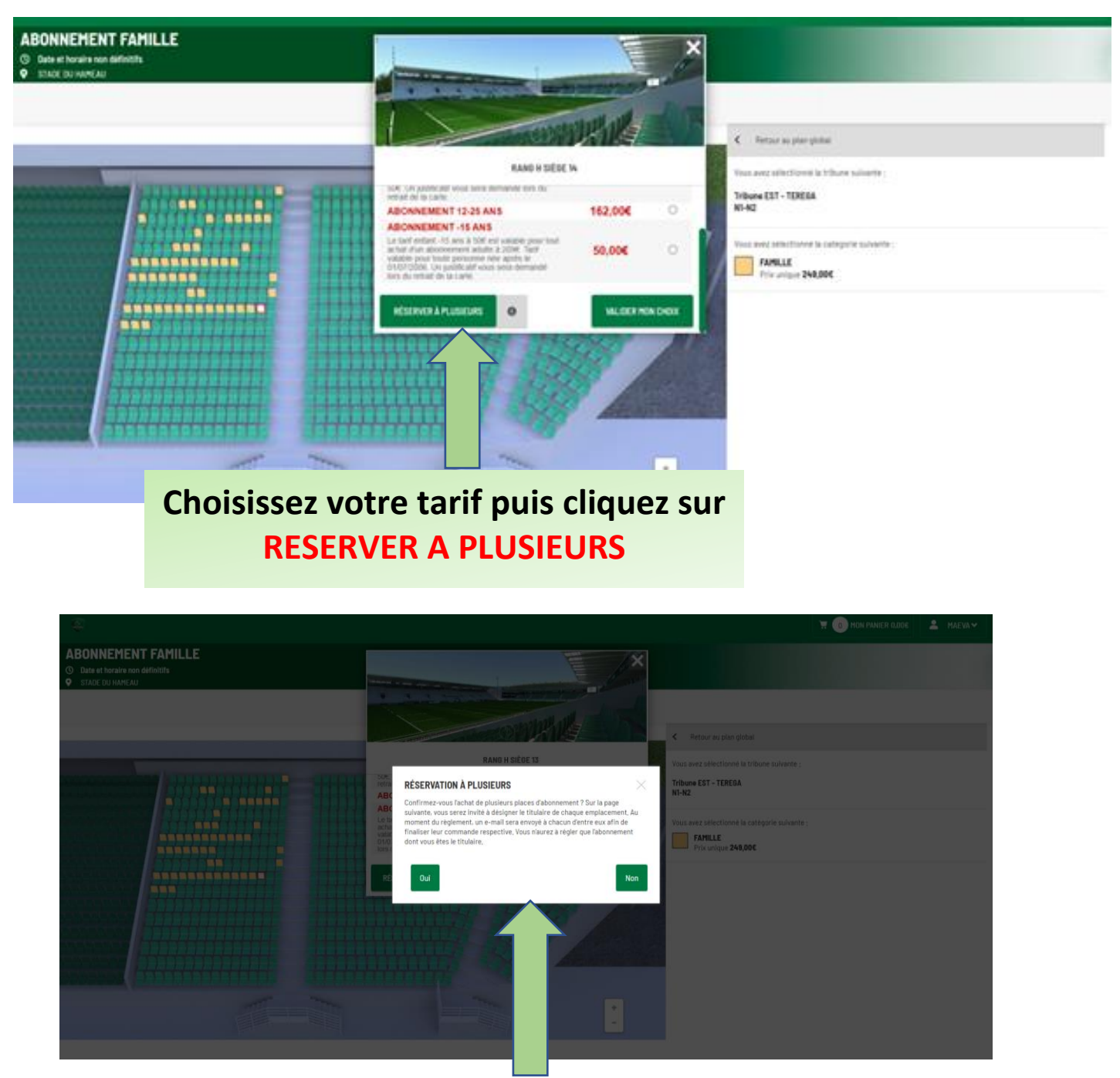

### Un message s'affiche vous indiquant :

Confirmez-vous l'achat de plusieurs places d'abonnement ? Sur la page suivante, vous serez invité à désigner le titulaire de chaque emplacement. Au moment du règlement, un e-mail sera envoyé à chacun d'entre eux afin de finaliser leur commande respective. Vous n'aurez à régler que l'abonnement dont vous êtes le titulaire.

Cliquez sur OUI pour continuer à RESERVER vos places supplémentaires. Section Paloise Rugby Pro - Saison 2022/2023

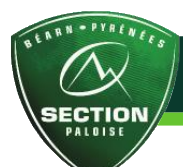

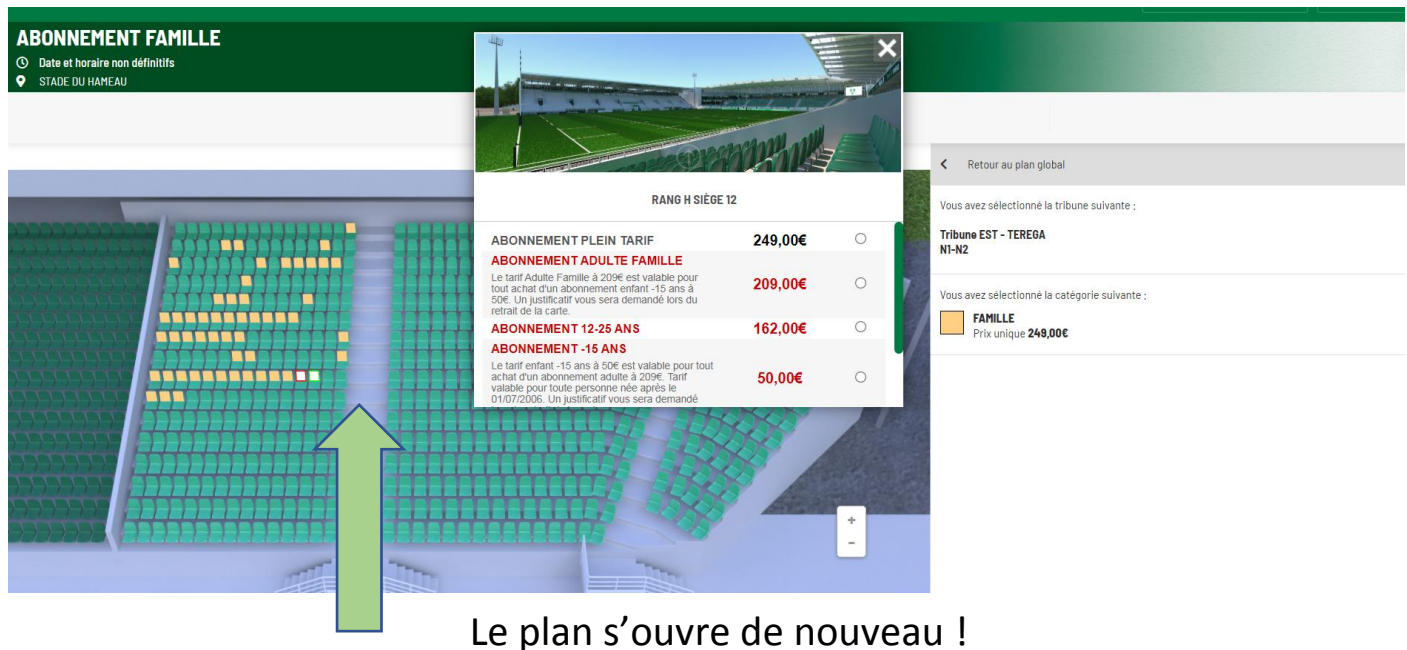

La place sélectionnée précédemment est indiqué en blanc sur le plan.

Il vous suffit de sélectionner votre place supplémentaire puis de choisir le Tarif correspondant et cliquez sur VALIDER MON CHOIX.

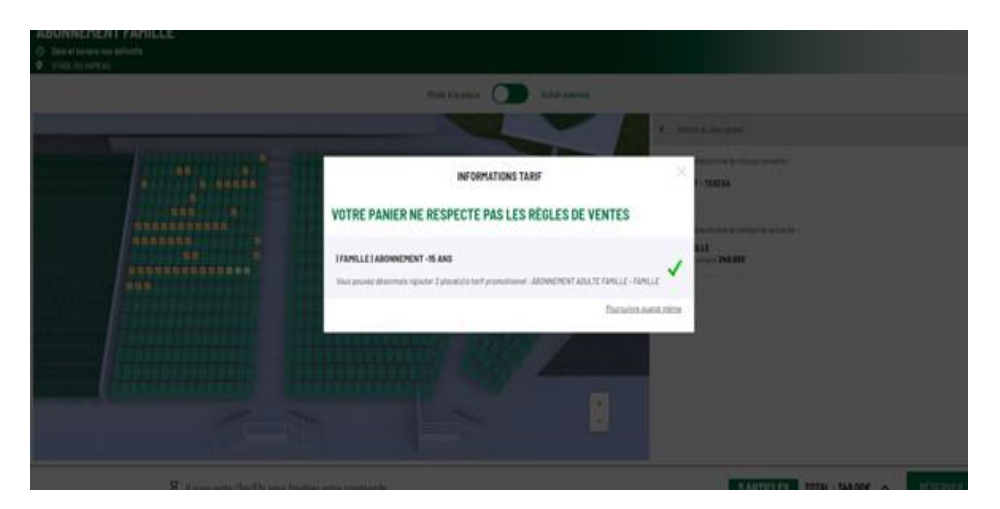

Une fenêtre s'ouvre vous indiquant que votre place est validée mais que vous ne respectez pas les règles de vente.

Si vous souhaitez continuer à réserver :

Il vous suffit de la fermer en cliquant sur la croix pour que le plan s'ouvre de nouveau. Il suffit de faire la même démarche que précédemment !

#### Si vous souhaitez passer à la finalisation : Cliquez sur POURSUIVRE QUAND MEME.

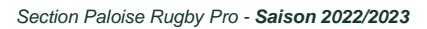

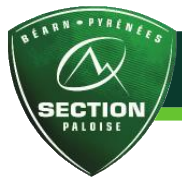

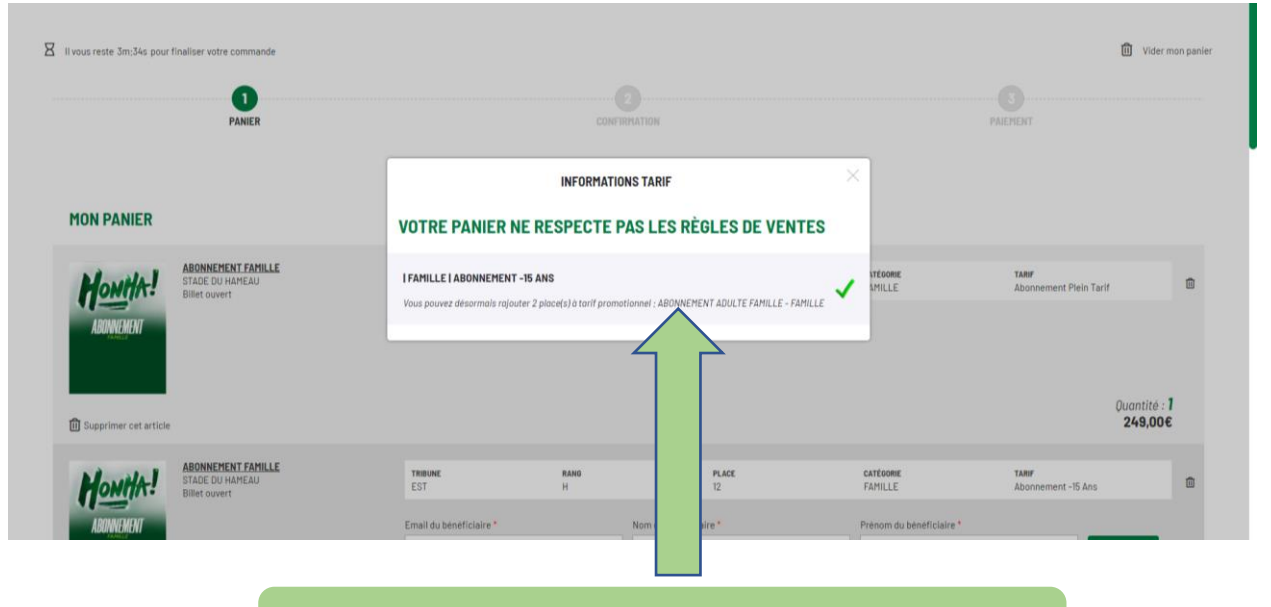

# Vous pouvez fermer la fenêtre

| FAMILLE                 |                                        |                                     |                       |                          |                             | Quantité : 1<br>250 ppe |
|-------------------------|----------------------------------------|-------------------------------------|-----------------------|--------------------------|-----------------------------|-------------------------|
| U Supprimer cet article |                                        |                                     |                       |                          |                             | 250,006                 |
| ABONNEMENT<br>PD22-23   | TRIBUNE<br>EST                         | RANG<br>I                           | place<br>17           | catégorie<br>Famille     | TARIF<br>Abonnement -15 Ans | ß                       |
|                         | Email du bénéficiaire *                |                                     | Nom du bénéficiaire * | Prénom du bénéficiaire * |                             | ENVOYER                 |
| FAMILLE                 | Attention : cet email ne doit pas être | e rattaché à un abonnement existant |                       |                          |                             |                         |
|                         | $\sim$                                 |                                     |                       |                          |                             | Quantité : <b>1</b>     |
| m conviner natarticla   |                                        |                                     |                       |                          | 60.00€ (sera pavé par le    | bénéficiaire)           |

Renseignez l'EMAIL, le NOM et PRENOM de la personne pour qui vous réservez la place puis cliquer sur Envoyer !

# Rendez-vous ensuite à la page 5, pour la finalisation de votre commande :

PARTIE PAIEMENT ET ACCEPTATION DES CGV

# **4. PRENDRE SON PARKING DANS UN SECOND**

Après avoir finalisé votre commande vous avez la possibilité de prendre votre parking.

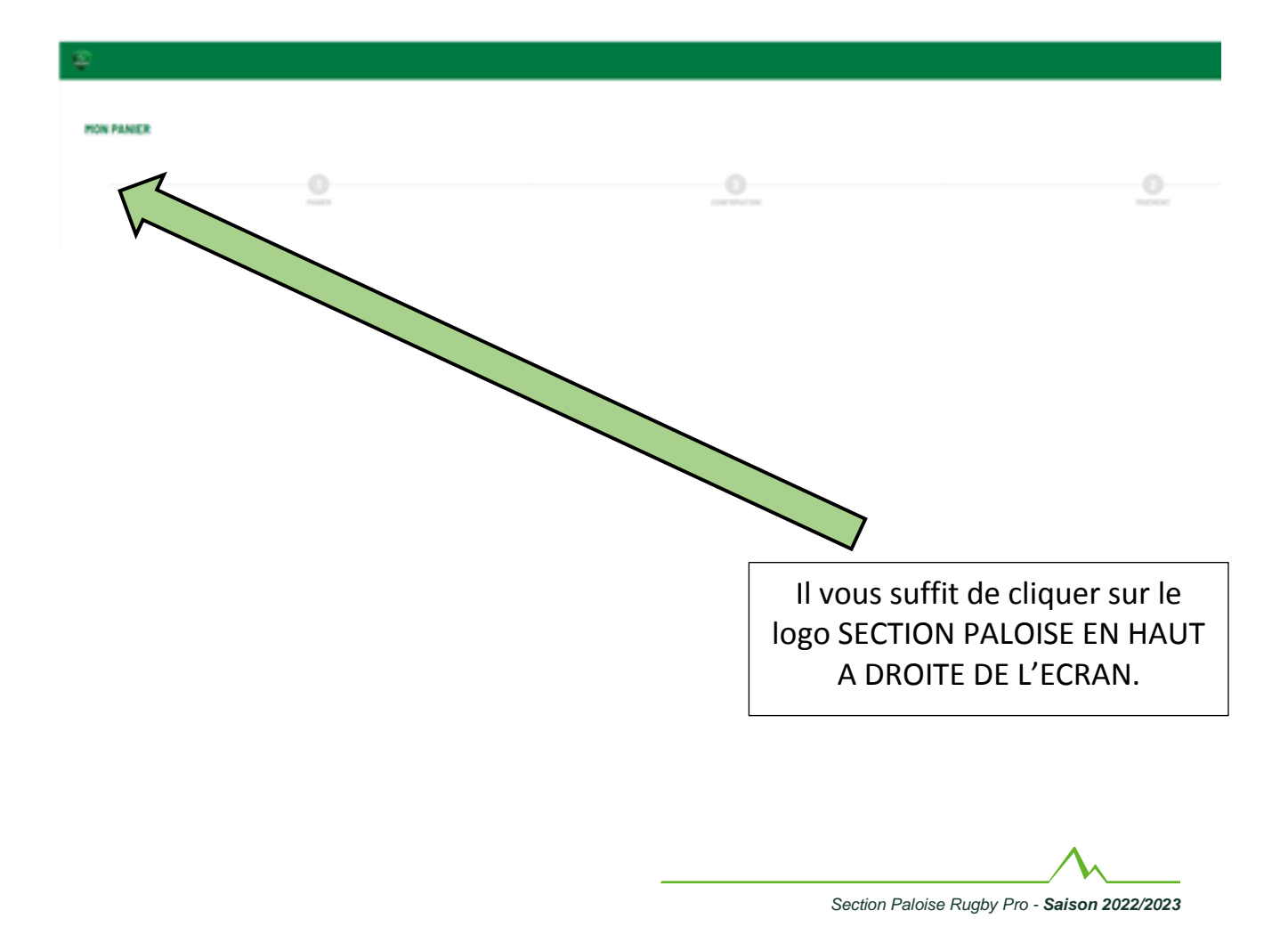

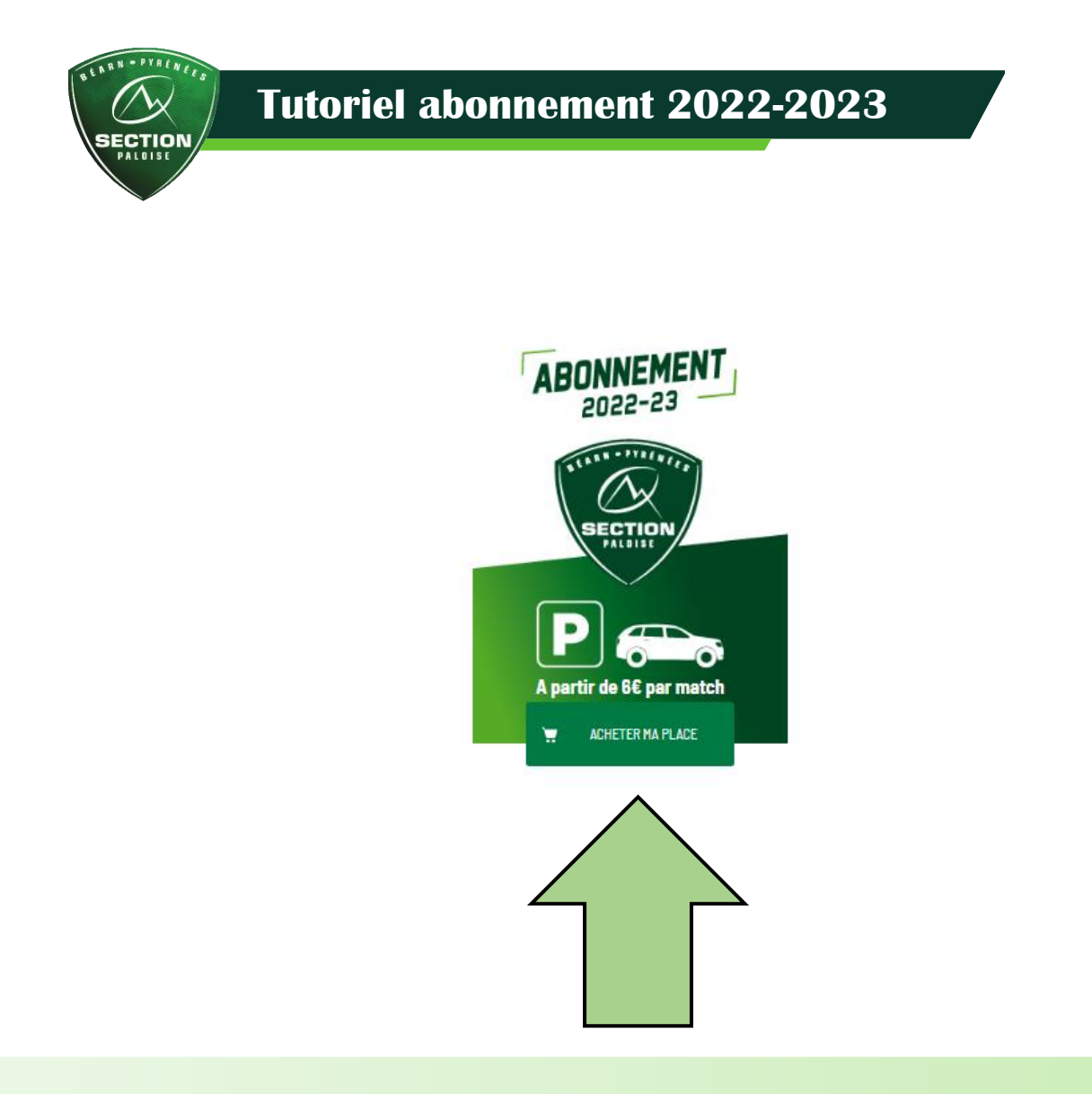

# Puis cliquez sur : **ABONNEMENT PARKING** Attention il vous faudra avoir validé le paiement de votre abonnement avant de prendre votre parking.

Quantité : 1 parking par compte client !

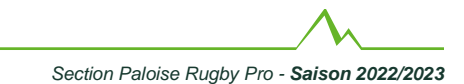